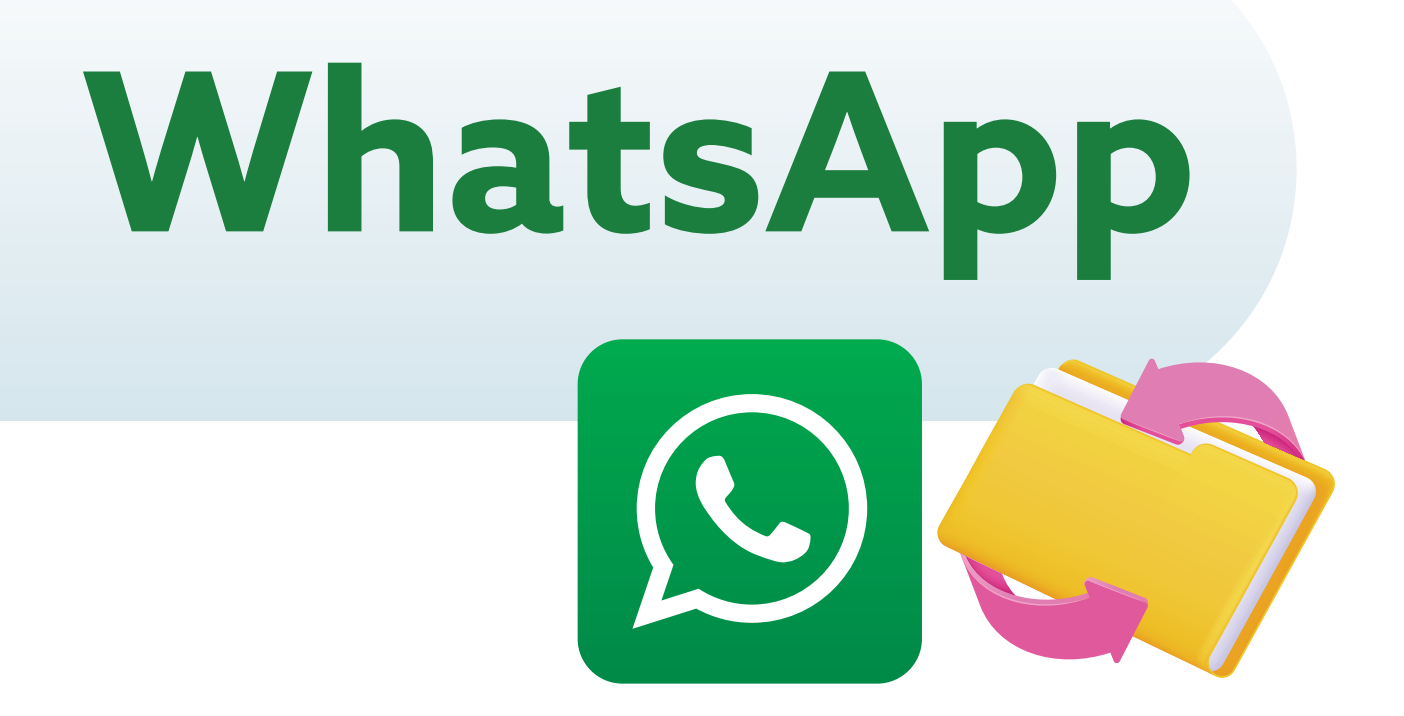

WhatsApp es una aplicación para celulares que permite enviar mensajes de texto, fotos y videos, realizar llamadas y reenviar mensajes.

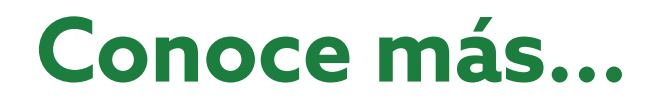

## Guía para reenviar un mensaje por WhatsApp

Esta guía te simplificará el uso de esta herramienta, ayudándote a saber, paso a paso, cómo **reenviar un mensaje.** 

Abre la aplicación de WhatsApp en tu celular.

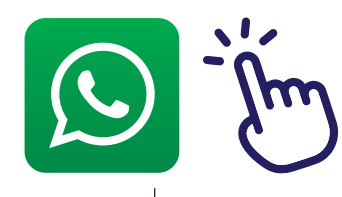

| 438801        |                                                                       |   |  |
|---------------|-----------------------------------------------------------------------|---|--|
|               | 9 Miguel Holaigo<br>Las tormentas<br>continuarás<br>durante las 21.15 |   |  |
| G             | * :                                                                   |   |  |
| Saturn Hits & | tonge bor                                                             | 2 |  |
| • 🖸           | <br>G (                                                               | 0 |  |

| Notas: |      |  |
|--------|------|--|
|        |      |  |
|        |      |  |
|        |      |  |
|        | <br> |  |
|        |      |  |
|        |      |  |
|        |      |  |
|        |      |  |
|        | <br> |  |
|        |      |  |
|        |      |  |

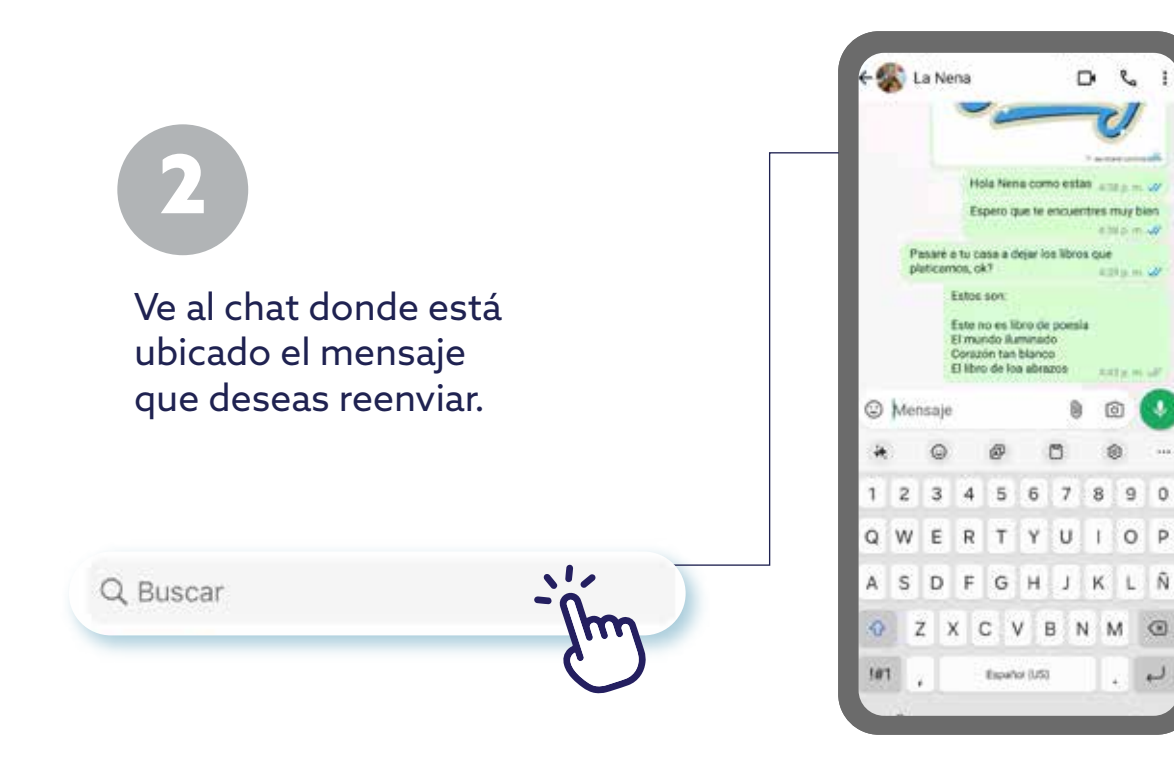

Mantén presionado el mensaje que quieres reenviar. Esto seleccionará el mensaje y mostrará opciones en la parte superior de la pantalla.

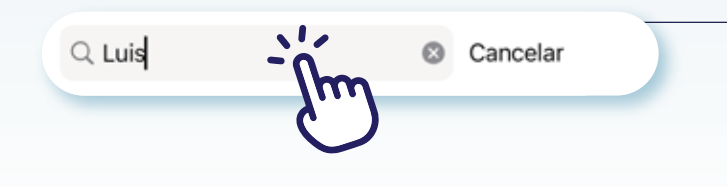

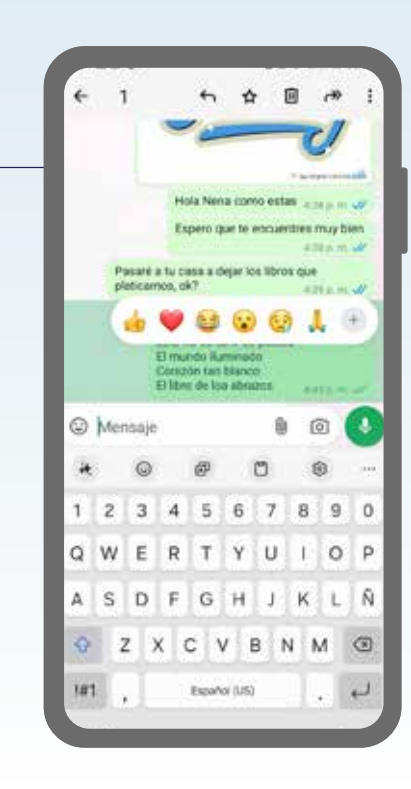

0

2

## Notas:

Notas:

Después de mantener presionado el mensaje, verás un ícono de flecha hacia adelante en la parte superior de la pantalla. Toca este ícono.

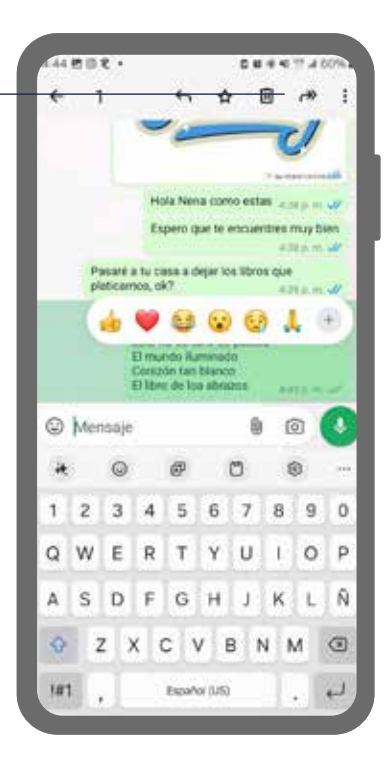

Se abrirá una nueva ventana con tus contactos y chats recientes. Selecciona el contacto o grupo al que deseas reenviar el mensaje.

0,

Q

← Reenviar a...

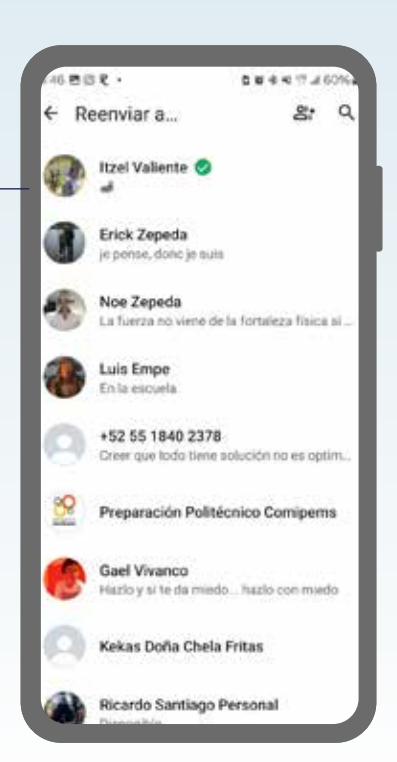

## Notas:

Notas:

Una vez seleccionado el destino, toca el botón de"Reenviar" o da clic en el botón del avión.

1 seleccionado Reenviar

| <del>(</del> 1 | seleccionado                                    | 8:             | Q.   |
|----------------|-------------------------------------------------|----------------|------|
| -              | (Holaf Estoy usando What                        | App            |      |
| 58 lfb         | EBAC Mexico<br>Hey there! I am using When       | taApp.         |      |
| R              | Itzel Valiente                                  |                |      |
| 0              | Erick Zepeda<br>je pense, donc je suis          |                |      |
| ۲              | Noe Zepeda<br>La fuerza no viene de la fo       | rtaleza filoka | 18-  |
| ۲              | Luis Empe<br>En la escuela                      |                |      |
|                | +52 55 1840 2378<br>Crear que todo tiene soluci | ión no es op   | tim  |
| 8              | Preparación Politécnico                         | o Comiper      | ns   |
| C              | Gael Vivanco<br>Hazlo y si te da miedo he       | izio con mie   | da   |
| 0              | 1 seleccionado                                  | Reen           | viar |

## Notas:

¡Y eso es todo! Ahora el mensaje seleccionado se habrá reenviado al contacto o grupo que elegiste en WhatsApp.

La presente guía es una referencia ilustrativa de la aplicación y sus funciones, la distribución, diseño y los botones pueden variar de acuerdo al modelo y marca del dispositivo. Recomendamos hacer los ajustes permitentes mediante el espacio de anotaciones.

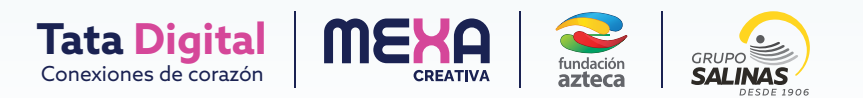